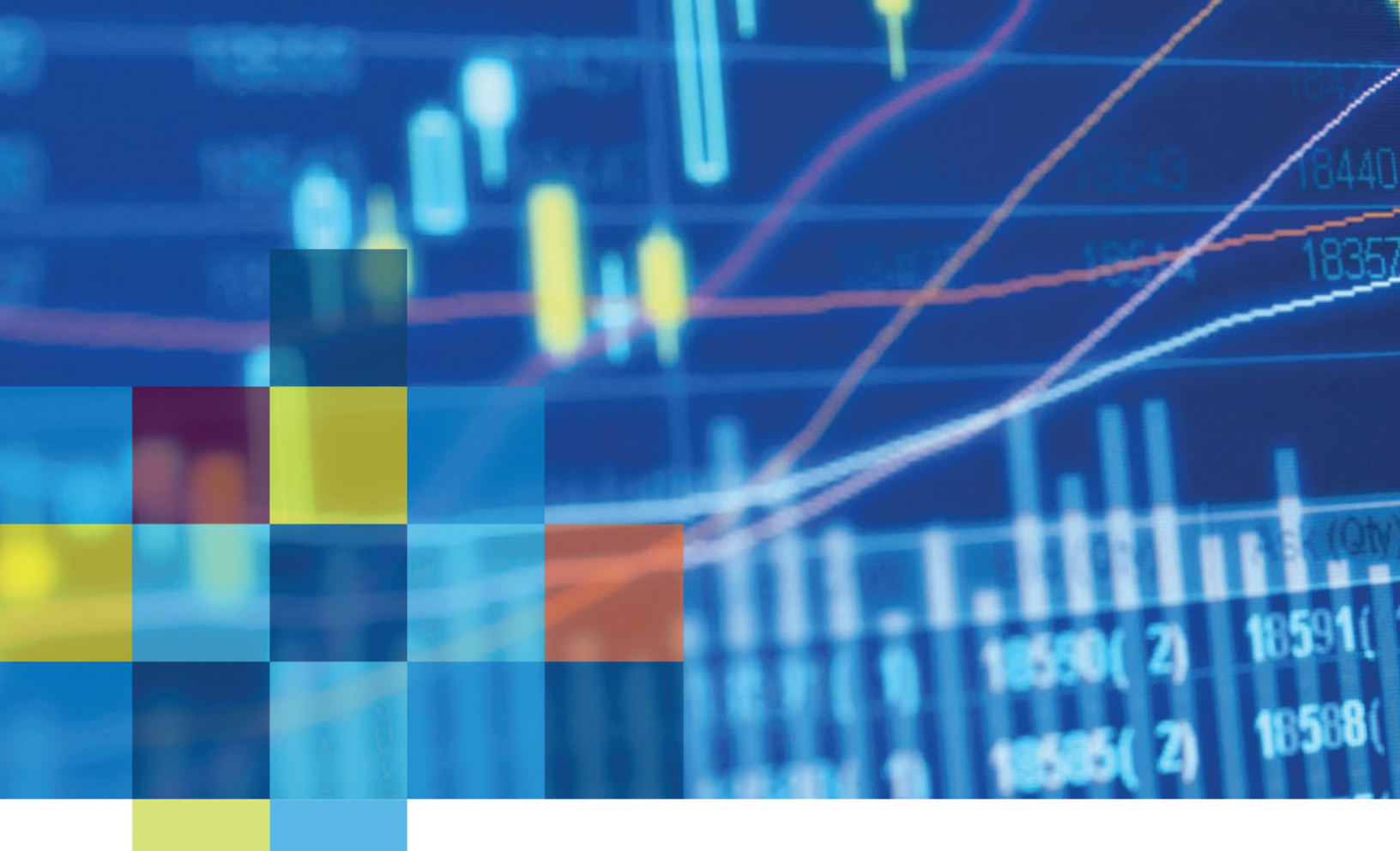

## DTN ProphetX Installation Guide for Mac Users

(M1 Chipset, Windows 11 running in Parallels)

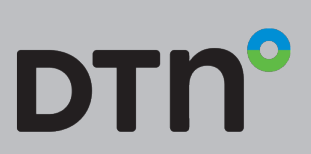

 $\ensuremath{\mathbb{C}}$  2022 DTN, LLC, all rights reserved. "DTN" and the degree symbol logo are trademarks of DTN, LLC.

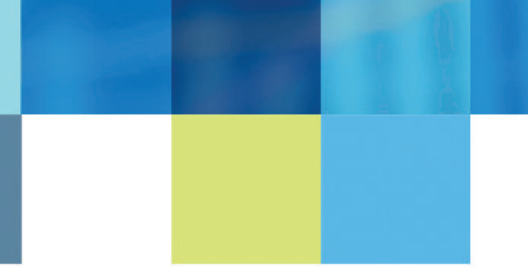

## How to Run ProphetX on a Mac Computer that has the Apple M1 chipset

Launch Windows 11 via Parallels on your Apple M1 Mac.

## Install ProphetX in Parallels. You can get the latest download of ProphetX here.

- Open the Windows Registry Editor.\*
  - Right-click on the Windows Start icon, then left-click Search.
  - Enter "regedit".

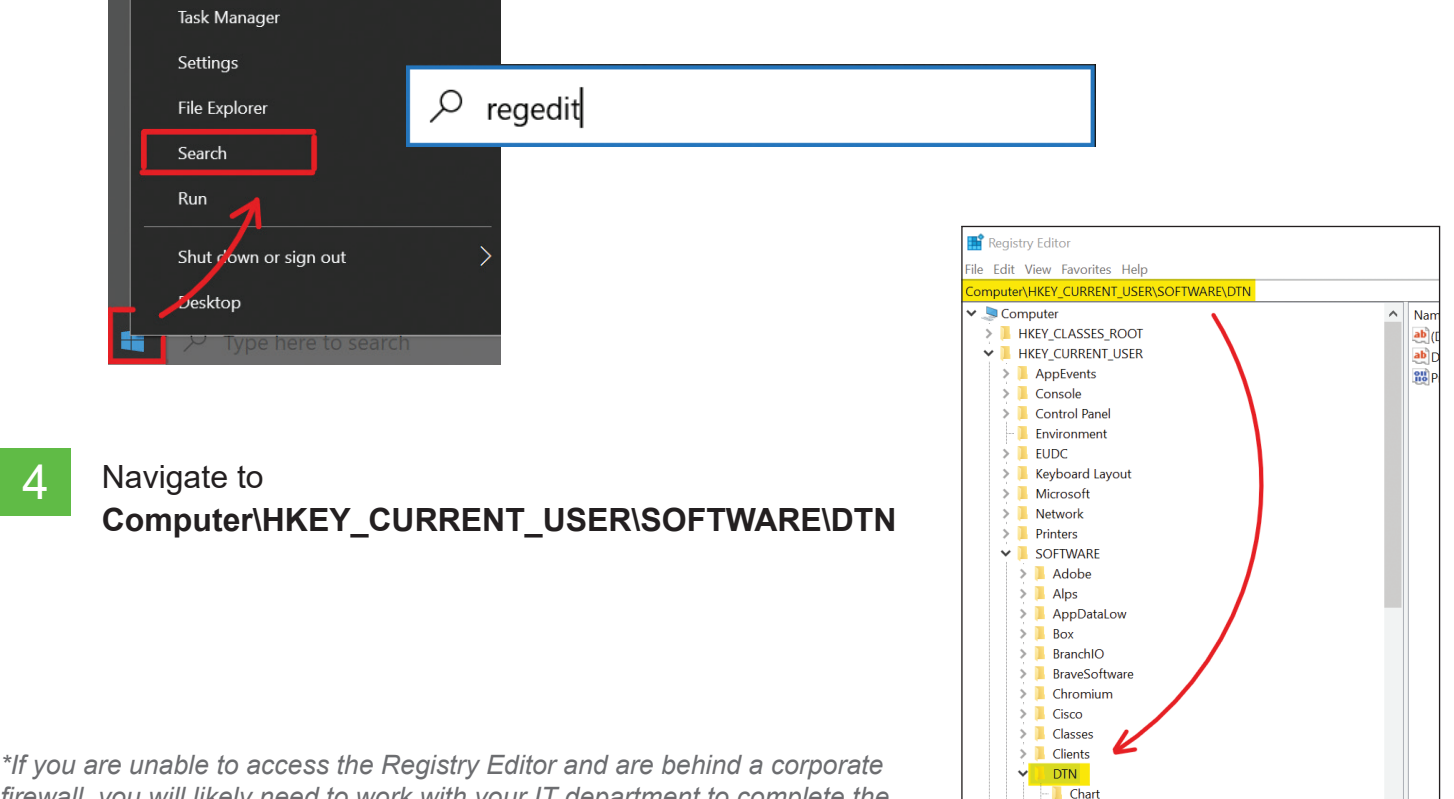

firewall, you will likely need to work with your IT department to complete the remaining steps in this document.

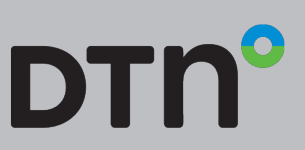

Common

Diagnostic

58

4

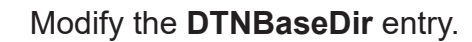

5

- Double-click on DTNBaseDir to open the Edit String window.
- Replace the Value Data field with Z:\Documents\DTN\PRX

| Registry Editor                                                                                                    |                                                  |                                       |                                                                   |    |          |
|----------------------------------------------------------------------------------------------------|--------------------------------------------------|---------------------------------------|-------------------------------------------------------------------|----|----------|
| File Edit View Favorites Help                                                                                                    |                                                  |                                       |                                                                   |    |          |
| Computer\HKEY_CURRENT_USER\Softw                                                                                                    | are\DTN                                          |                                       |                                                                   |    |          |
| Computer  HKEY_CLASSES_ROOT  HKEY_CURRENT_USER  HKEY_CURRENT  Console  Control Panel  Control Panel  Control | Name<br>환(Default)<br>한DTNBaseDir<br>颐PrxRefresh | Type<br>REG_SZ<br>REG_SZ<br>REG_DWORD | Data<br>(value not set)<br>Z:\Documents\DTN\PRX<br>0x00000000 (0) |    |          |
| <ul> <li>EUDC</li> <li>Evyboard Layout</li> </ul>                                                                                                    |                                                  | Edit String                           |                                                                   |    | $\times$ |
| Network     Printers     Software                                                                                                    |                                                  | Value name:                           |                                                                   |    |          |
| AppDatal ow                                                                                                    |                                                  | DTNBaseDir                            |                                                                   |    |          |
| Classes                                                                                                    |                                                  | Value data:                           |                                                                   |    |          |
| > 📒 Clients                                                                                                    |                                                  | Z:\Documents\D                        | TN\PRX                                                            |    |          |
| V 📒 DTN                                                                                                    |                                                  | •                                     |                                                                   |    | ]        |
| Diagnostic                                                                                                    |                                                  | -                                     |                                                                   | OK | Cancel   |

6 Close the Registry Editor and launch ProphetX.

You should see a message: "Directory does not exist -- do you want to create it?" Select yes.

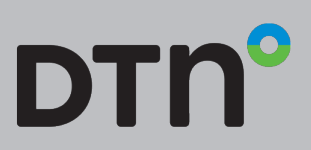

5 8

 $\ensuremath{\mathbb{C}}$  2022 DTN, LLC, all rights reserved. "DTN" and the degree symbol logo are trademarks of DTN, LLC.

7